# PATIENTACCESS NEWS UNIVERSITY HOSPITAL

### DEPARTMENTAL UPDATES FROM

PATIENT ACCESS SERVICES, UPSTATE CONNECT, AMBASSADOR SERVICES, AMBULATORY CALL CENTER

#### June 2025

Inside This Issue

#### 41st Annual Employee Recognition Day

A Celebration Honoring Employee Service | Thursday, June 12th On Center

We are so grateful for our exceptional team. We want to take a moment to express our heartfelt gratitude to each of you. Your unwavering dedication, hard work, and years of service are the foundation of our success. Whether you've been with us for one year or forty, your contributions make a lasting impact every day.

Thank you for your commitment, your passion, and the excellence you bring to our team. We are proud to work alongside such an exceptional group of individuals.

Here's to the continued journey-together.

| Robin Gilfilian       | 40 | Patient Access – Performance Improvement |
|-----------------------|----|------------------------------------------|
| Katrina Jones         | 25 | Patient Access - Administration          |
| Kathleen Libby-Anulty | 25 | Patient Access – Pre-Services            |
| Robin Thomas          | 25 | Upstate Connect                          |
| Megan Carey           | 20 | Patient Access - Administration          |
| Amanda Demperio       | 15 | Patient Access - Administration          |
| Diane Mills           | 15 | Patient Access - Verification            |
| Tamara Guinta         | 10 | Patient Access – Emergency Dept          |
| Christopher Indeck    | 10 | Patient Access - Nappi                   |
| Lisa Taylor           | 10 | Patient Access – Emergency Dept          |
| Kala Adams            | 5  | Ambulatory Call Center                   |
| Cheryl Dixon          | 5  | Ambulatory Call Center                   |
| Kimberly Durand       | 5  | Patient Access - Nappi                   |
| Kristen Henry         | 5  | Upstate Connect                          |
| Josh Hughes           | 5  | Patient Access - Verification            |
| Melissa Yarbrough     | 5  | Ambulatory Call Center                   |

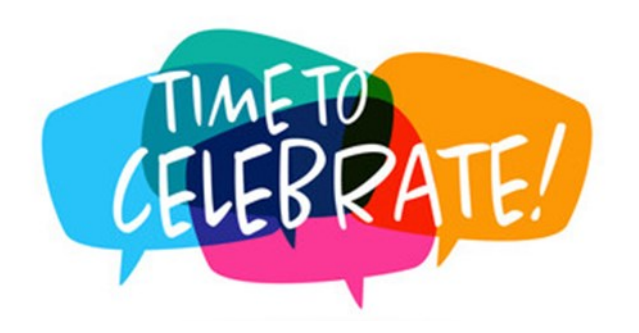

| ) |
|---|
|   |
| ; |
| 1 |
| 5 |
| 7 |
| 5 |
| 6 |
| 7 |
| B |
| 9 |
|   |

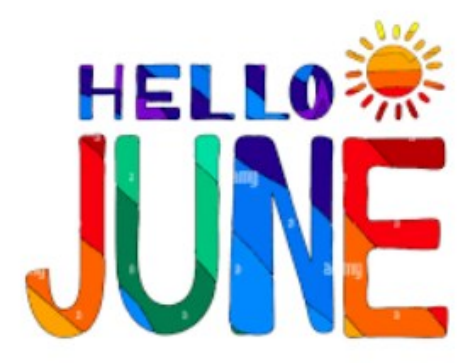

### REGISTRATION TIPS

- Check to see if the *Driver's License Photo ID* has *expired.* If so, ask for the updated copy.
- When a *Coverage* is *RTE enabled* you should always run through *RTE.*
- Never sign a consent on a patient's behalf. This is considered falsifying records and could result in a fine being issued or termination.
- When completing the *MSPQ* always fill in the *accurate retirement date* when appropriated. Never *leave blank* or use an *erroneous date.*
- Always include the *billing address* when creating a *Generic Insurance*.
- Scan both the *front* and *back* of every *insurance card* and *label the payor name*
- Be sure to review the HCP information that is on file with the patient at each visit

### LUNCH AND LEARN SESSIONS

#### Bring your Lunch & Learn

Topic: Complete and Clean Registrations

Hosted by Sheri Edwards –Finance

Tuesday June 17th at 2pm

**UH Cancer Center** 

Room C1076 A/B/C

#### Join the meeting now

Please click on the link above to access the lunch & learn. Please follow the prompts for access.

Join the Teams Meeting by clicking on the link above or typing the address listed below in a web browser window.

*If you have trouble with the links use the Meeting ID and Pass codes below.* 

https://www.microsoft.com/microsoft-teams/ join-a-meeting

Meeting ID: 271 573 179 848 0

Pass code: nY2TW9x2

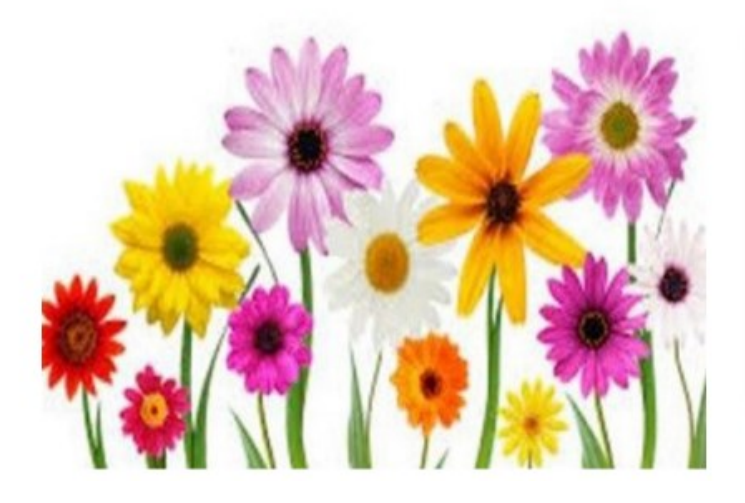

Quote of the Day

" Occasionally problems will occur. When it happens to your customers, fix the problem fast. Make it your speed and generosity that gets remembered, not the problem. "

- Ron Kaufman

### **Monthly Alert-Insurance Corner**

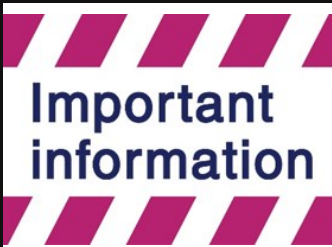

#### Issue: Adding a guarantor and coverage for an Inmate

When registering an inmate, always be sure to remove any demographics that were listed prior to their incarceration. The patient's address and phone number must be that of the facility in which the patient is incarcerated.

• Remove their personal home address and phone. If an *email address* is listed delete it. An inmate should not have an active MyChart . The option of patient declined should be added.

- **PCP** should be changed to **No PCP**. The inmate treats with the prison doctor and may be taken to the hospital if care is needed outside of what the prison can provide.
- Update the Employer Info to *Employment status* to *Not Employed* and Employer to *Unemployed*. If the patient is a weekend inmate at Jamesville, you may want to update his/her employer.
- *Emergency contacts* should only have the Correctional Facility listed. No personal contacts should be listed and all removed. The relation to patient should be Other and the phone number of the correctional facility should be listed. Inactivate any existing contacts.
- On the Navigator Form under the Enc Guar & Cvgs, if a Personal Family (P/F) guarantor is listed, it must be changed to Department of Corrections. Click on the *Change Guarantor Button*.
- The Guarantor Search/Create box populates. The Account Type is Personal Family and the Relationship to Patient should be *Other.*
- The Search/No Record option needs to be answered. Search for the Guarantor Record.

Guarantor = Correctional Facility Subscriber = Patient

- The Guarantor Select screen populates and ask to review as you many be creating a duplicate of an existing record. Select *Create New* if one does not previously exist.
- There can be one active Personal Family Guarantor account. Therefore the P/F that was previously on the account must be deactivated so the new one for the DOC can be added.
- Click *Deactivate* to deactivate the assigned guarantor. The newly created P/F for the Department of Corrections will show.
- Next coverage needs to be added. For State inmates the coverage to be used is DOC. For county inmates follow the coverages listed. Onondaga county inmates are registered using CFG coverage and Well path is only to be used for Oneida county inmates.
- **Note:** Scan in the face sheet from the facility that the guards bring with their paperwork as it includes important billing information. Also, it is important to check the Department of Corrections website to verify the DIN# & prison that the patient is coming from. It is common for inmates to be transferred between facilities, so checking this information is important for registration.

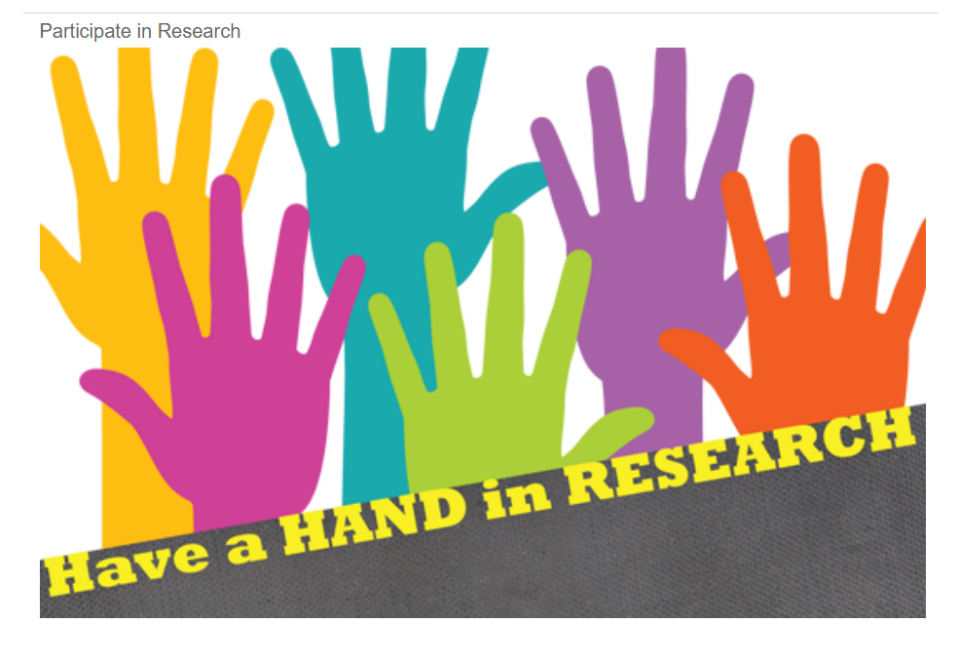

Going forward, results will be featured quarterly showing the top 5 departments with the highest percentage of patient participation for *OK to Contact for Research Recruitment.* 

Results will be featured quarterly in the newsletter.

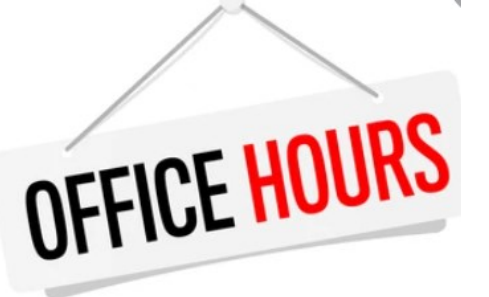

Office Hours with Shelley White or Kaniesha Mason will be offered via Conference Call or MS Teams. Please call Carol at 315 464-5035 or email Carol at <u>andrewsc@upstate.edu</u>) to schedule.

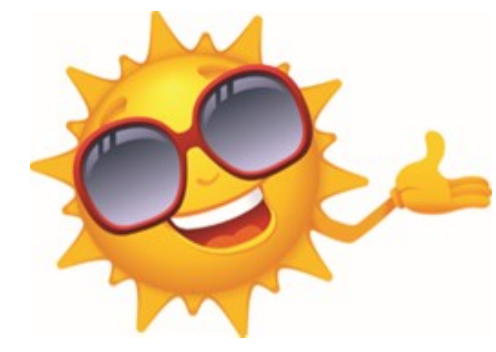

Insurance Basic Classes Schedule

Note: The Insurance Basics Class will be offered from 8:30 to 4:30 on the 4th Thursday of every month.

Sign up will be available in Self-Serve.

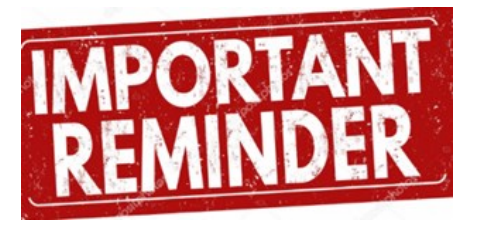

**Patient Identity:** Be sure to review the Name and DOB of **EVERY PATIENT** prior to putting the bracelet on their wrist. If there is any doubt, feel free to ask for photo identification for verification purposes. Also review patient photos previously taken at the time of registration to prevent identity theft.

akeNote

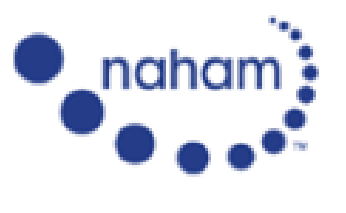

National Association of Healthcare Access Management

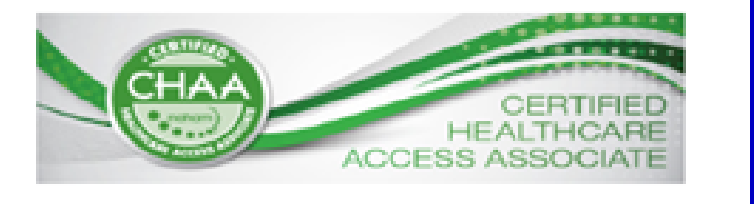

Listed below is the test window and dates for anyone interested in taking an upcoming exam.

### **Test Windows and Application Deadlines**

| Testing Window** | Application Timeline                                  |
|------------------|-------------------------------------------------------|
| January          | apply between September 1 and November 30             |
| April            | apply between December 1 and the last day of February |
| July             | apply between March 1 and May 31                      |
| October          | apply between June 1 and August 31                    |

\*\*Exam windows are open all month for testing.

#### NAHAM Contact Hour Guide

The CHAA and CHAM certifications require achievers to earn contact hours towards maintaining their certification. Contact hours are separate from the ongoing work experience required for recertification and are specific to education, training, and other activities related to patient access or healthcare. NAHAM offers yearround opportunities to earn contact hours, including the Annual Conference, webinars, volunteer opportunities, and more.

TakeNote

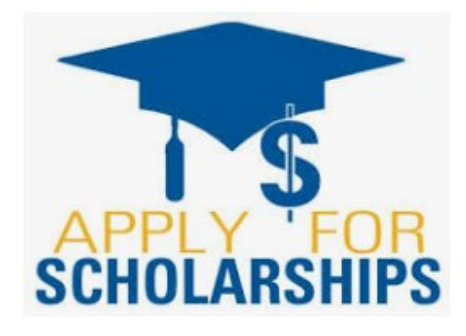

Applications for Advocates for Upstate's Nellie Hurley Scholarships for undergraduate studies for Fall 2025 are now being accepted. Awards will be announced in July. Active Upstate employees and volunteers on all campuses can apply. Scholarships, for studies in health-related fields, will be for use in the Fall 2025 semester. For important details on eligibility and a link to the application form please go to <u>Nellie Hurley Scholarship | Advocates for Upstate | SUNY Upstate</u>. For more information, please contact Jonathan Adler at <u>adleri@upstate.edu</u>

Jonathan Adler

Administrative Coordinator

Advocates for Upstate Medical University

750 E. Adams St., CAB 309

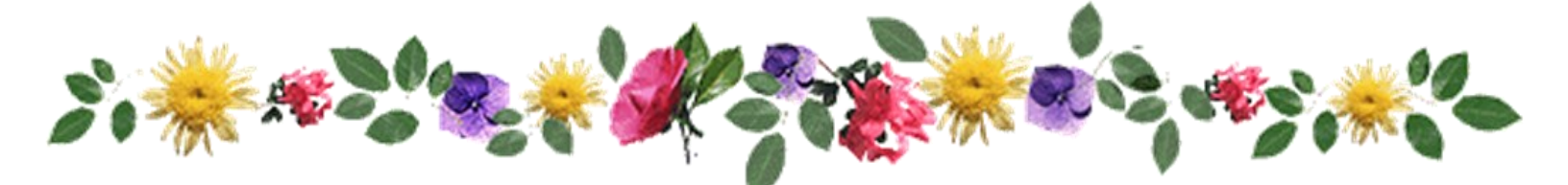

TOGETHER EVERYONE ACHIEVES ORE

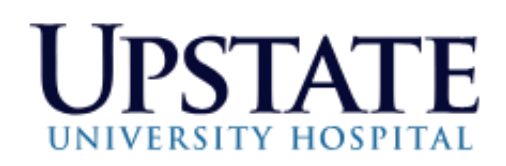

### **Employee Recognition Day**

### **40 Years of Service**

| Robin | Gilfilian      | Patient Access-PID/Float Teams |
|-------|----------------|--------------------------------|
|       |                |                                |
|       | *)             |                                |
|       |                | * *                            |
|       | • Congratulati | ionS •                         |
|       |                | *                              |

#### Good afternoon,

The above referenced patient contacted Patient Relations regarding his experience last evening at UH MRI. Patient stated that the lady at registration was very helpful with getting him a wheelchair due to him being out of breath and bring him to the MRI department. Patient stated that 2 MRI techs made him feel comfortable, check in on him during the test and got him through the test. Patient stated that everyone he encountered was professional, fantastic and he was impressed by everyone.

Kudos to the staff!

Thank you,

Jen Eaton

Senior Patient Relations Coordinator

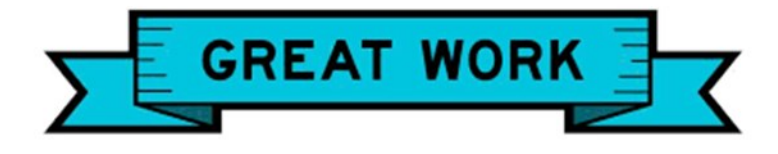

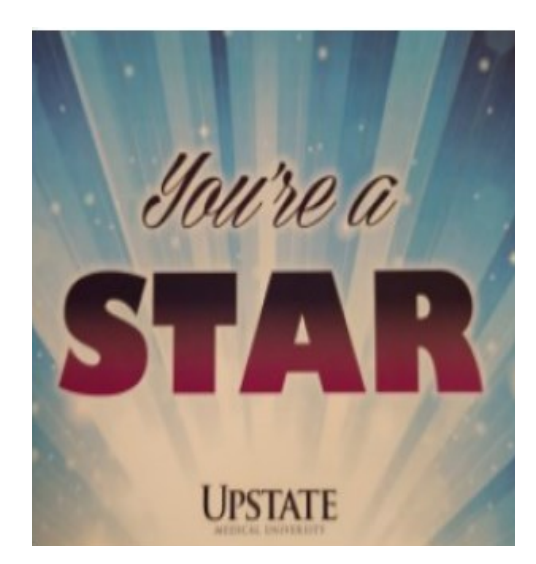

| PET AND THE ANY OF                                         |
|------------------------------------------------------------|
| PECOChurrente anna anna anna anna anna anna anna           |
| RECOGNIZING AN UPSTATE STAR:                               |
|                                                            |
| Staff Name(s) VIEY, Olivea                                 |
|                                                            |
| Department/Unit                                            |
|                                                            |
| Reason for Becognition WE FOUND TO SEC 2 090018            |
| in a find the first                                        |
| VGRY AFFENTING AND                                         |
| 1 12 NOT THE WE Sadmit                                     |
|                                                            |
| 1 74 FOR BETTER 2 DEODE 410,                               |
|                                                            |
| NAVE working AT THE DREKING                                |
| 9 APNS                                                     |
| JANT COLLE POLLE                                           |
| Your Name (Optional) ULANULO Star ORIM Gas                 |
|                                                            |
|                                                            |
| Refer t /Family L. Faculty L. Staff L. Volunteer (1) Other |
|                                                            |

| RECOGNIZING AN UPSTATE STAR:                            |
|---------------------------------------------------------|
| Staff Name(s) Olivia Chung                              |
| Department/Unit Nappi Ambassador                        |
| Reason for Recognition Livry did a great jub when       |
| alone in the early morning hours when the doors         |
| of Nappo were broken She was attentive and              |
| very helpful getting people in the building trivel      |
| Your Name (Optional) Kimmy                              |
| 🗋 Patient /Family 🔲 Faculty 📴 Staff 🔲 Volunteer 🔲 Other |

| RECOGNIZING AN UPSTATE STAR (Geviatrics)               |
|--------------------------------------------------------|
| Staff Name(s) 2nd Hose and 4th Floor Kegestration      |
| Department/Unit Laboratory & Geriatrics                |
| Reason for Recognition all the staff /assistanta.      |
| Who assisted Clara Rogers (10/06/47                    |
| on this day. The doctor and her                        |
| team is excellent, (Dr. IFtikhar                       |
| Your Name (Optional) Davona Lynch, daughte             |
| Patient (Family) - Faculty - Staff - Volunteer - Other |

PLEASE DETACH

11000007119011

**RECOGNIZING AN UPSTATE STAR:** MONTIER MIN Staff Name(s) EL Department/Unit She is + Grate Ladgan Reason for Recognition. Thing IN Her Power To Help I if She DoseNt KNOW Them, éN if riend Mitance Birnam Your Name (Optional) Patient /Family 
 Faculty 
 Staff 
 Volunteer 
 Other

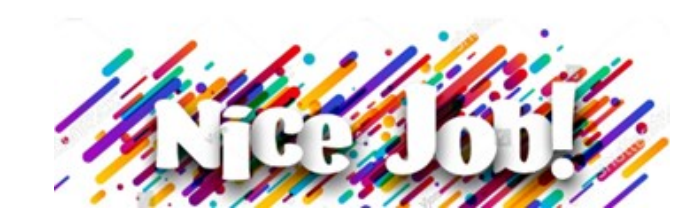

A note was received from a family member of a patient thanking the Ambassador Team for their kindness.

John Liberati, Kellie Hemry and the entire Ambassador Team are being recognized.

John AMA My REAL Day 1! You were the first person to make to make me geet like musely on this yourney to Sumart my Sister. When I perived here I was a "visitor" but up allowed me to be "Whetan" It's the thoughtfulness ocidin print Law Law age was proved from didn't even need the seem hahat. of people like you that meant more than you realised. that makes Thank you for whing the time everyday to make sure that I was Set up for the day. It never wert unroticed. I don't Them is you'll ever the world so bright apt around to making a Brills to London, Thank Your Always, but its upu do, upu'll have a base whole City waiting for you who know your YOUR Whelan THERE HERE. I'll be helling everyone about John. P.S. Serry I left you with a nichmanne, I With the Noverious J.D.H.M. and Johanny Smalls are Sticking.

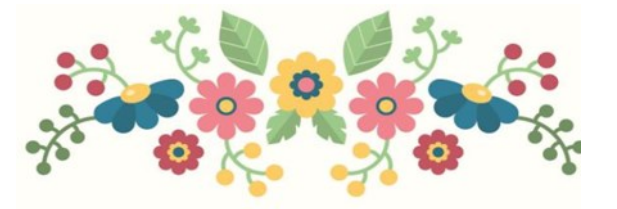

**Thank You** FOR MAKING A DIFFERENCE

A note was received from a family member of a patient thanking the Ambassador Team for their kindness.

John Liberati, Kellie Hemry and the entire Ambassador Team are being recognized.

When I travelled across the pond to Support my sister. I had already accepted that it would be a solitary experience: travelling to her word and back to the hold But you all changed that for me. While the good folks in Scrubs and White gowns were upstaits looking after my sitter, I had the cool folks in tinted glasses, Coogi Sweaters and Detroit Lions pin badges were looking after me. You all made sure that I went upstains in the best possible mood to support my sister every single day. P.S. Angela, don't Stop helping George build Character, you're making Progress! Thank you for EVERYTHING & appreciate you ALWAYS! From Whelan (B for Bravo, A for Alpha, R for Romeons Ha Ha Ha

Knowing people nice as you gives life a brighter touch, And so, to each and all of you thanks very, very much!

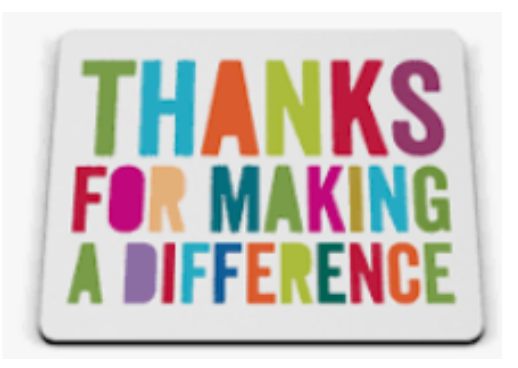

A note was received from a family member of a patient thanking the Ambassador Team for their kindness.

John Liberati, Kellie Hemry and the entire Ambassador Team are being recognized.

Nearly Everyday of my Time Spent in SUNY, I kept Hearing About Kelle. How Attentive, folde, Kuna & Friendly she was i couldn't walk to meet her Met you with The willest Smile on your Face Which Instantly Transferred to me. Thank you for Keeping my Heartbeat (Whelan) Cooked After Everyday by Yarsek & your Team! My Favorde Medil is Dessert, you wouldn't have Known That, But you Become one of The highlights of My Stay by inviting US & hand Delwering your Hot fudge (Caramel Browns with Ice Green Straught To

We THANK MOW!! Stay Blessed, Stay Mappy, Stay positive We'll MOS 400 (From Genny)

I arrived in Syracuse in the early hours of the morning. With a Suitcase and a head full of worries for company and no one else.

Everyone that I held dear was either in a dimmerent time zone or upstairs on a ventilator. I had already accepted that it would be a lonely experience, but you had other ideas!

Thank you for always Making time to share a laugh with me every morning and making Sure that I had the best possible energy to transfer to my sister.

There was only ONE downside or meeting you... I now have wildly unrealistic expectations of how delicious hospital food should be Missing you already. Whelan

With warmest thanks, grateful hearts, and deep appreciation for your thoughtfulness.

> Thanks For Making A Vifference

During Patient Access Week last month, Upstate Connect proudly celebrated the outstanding achievements of our dedicated staff by presenting awards in four key performance categories. These categories recognized excellence in **Best Average Time to Answer**, **Lowest Percentage in Disconnect**, **Highest Ready Percentage**, and **Lowest Reassign Count**. Each award highlights the exceptional commitment and efficiency our team brings to ensuring seamless patient access and communication.

In addition to the category winners, we also recognized three **Honorable Mentions**—team members who came remarkably close to leading. Their performance was exemplary and deserving of special acknowledgment. We are incredibly proud of our call center team and grateful for their continued dedication to providing compassionate, high-quality support to our patients and the community.

Submitted by Jacquline A. Pilon Upstate Connect Call Center & Switchboard Manager

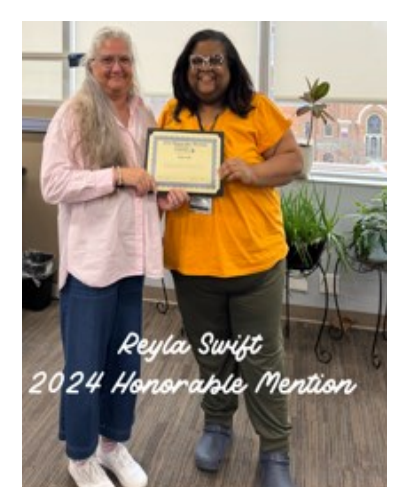

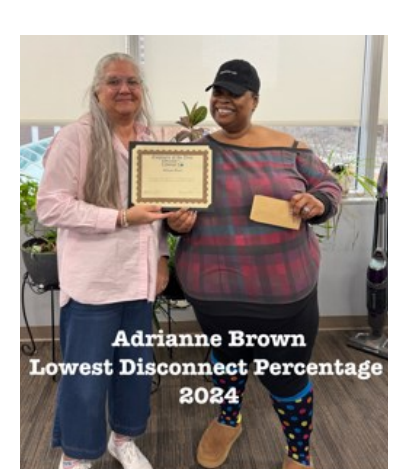

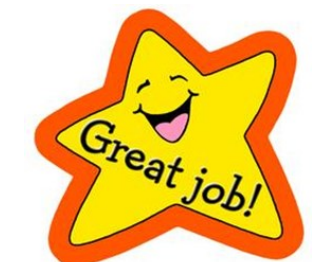

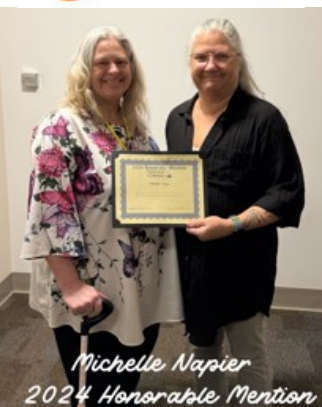

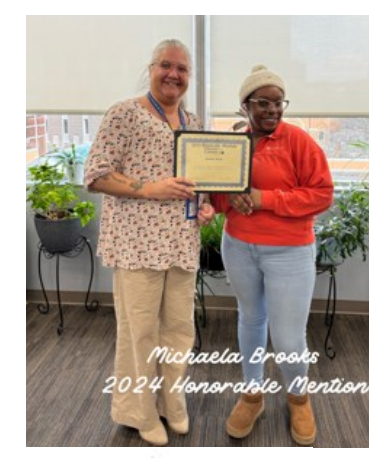

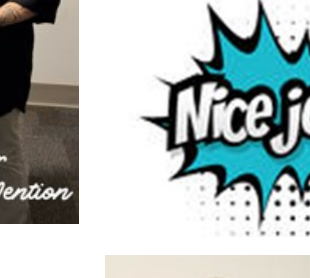

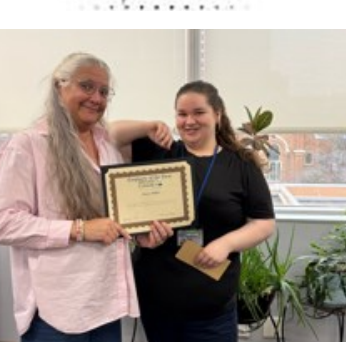

Maria Phillips Highest Ready Percentage 2024

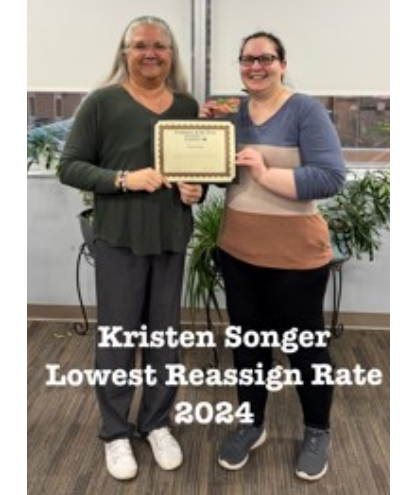

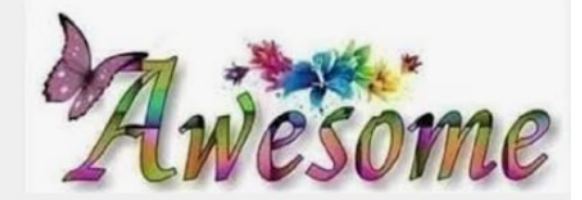

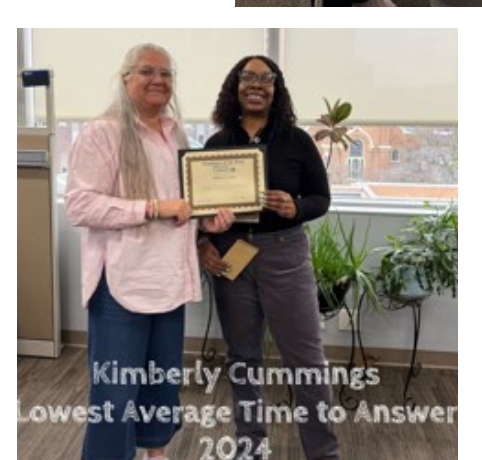

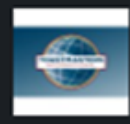

2d • 🕥

Toastmasters District 65 86 followers

🍀 Shining Star Saturday: Jacqueline Pilon 🍀

We know it's not quite Saturday yet... but when someone shines as brightly as Jacqueline Pilon, we just couldn't wait to share her story. ≽

Jacqueline is a leader who truly lives to lift others. Whether she's supporting professionals as a manager at SUNY Upstate Medical University, helping someone find their voice through public speaking, or giving back to her community through volunteer work, Jacqueline leads with purpose, compassion, and heart.

She plays a key role in a local public speaking and leadership group, where she helps others build confidence, communication skills, and leadership abilities that last a lifetime. She's also a dedicated volunteer at the Rosamond Gifford Zoo, where she supports conservation education and enriches the experience for visitors of all ages.

Jacqueline's impact is felt in every space she enters — from conference rooms to classrooms, from community events to quiet one-on-one encouragement. She brings people together, builds others up, and leads with a quiet strength that inspires.

We're proud to celebrate her as our early Shining Star Saturday spotlight — and if her story moves you, we invite you to explore the community that helps leaders like Jacqueline grow: District 65 Toastmasters.

It's more than public speaking — it's a place where confidence is built, leaders are made, and voices are found.

dearn more: https://tmdistrict65.org/

#ShiningStarSaturday #LeadershipInAction #WomenWhoInspire #SyracuseNY #District65 #Toastmasters #FindYourVoice #CommunityLeadership

> Jacqueline A Pilon She/Her Upstate Connect Call Center & Switchboard Manager

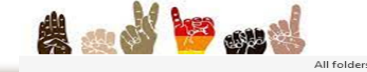

#### Appreciation for Exceptional Customer Service by Ambassador Staff

Yesterday, I hosted a meeting with several of our business partners from across the country within the Department of Medicine, totaling about 20 individuals. Upon realizing that I had forgotten to enter them into Passage Point upon my arrival in the main lobby of the hospital, I reached out to the Ambassador for assistance. Without any hesitation or frustration, the Ambassador kindly offered help and suggested contacting the Ambassador desk for future needs.

As the business partners arrived in groups of five, **Angela**, **Kellie**, and **Connor** efficiently checked them in with welcoming smiles, engaging in small conversations, and showing utmost respect. Their professionalism and courteous demeanor continued as they assisted the guests with directions, information, and any other queries they had. Their dedication to providing exceptional service ensured that our guests had a positive and smooth experience from their first point of contact.

Please convey my heartfelt thanks to Connor, Angela, and Kellie for their outstanding work. Their commitment to excellence turned what could have been a frustrating and complicated situation into a seamless and pleasant encounter for our guests. Their efforts did not go unnoticed, and our guests were highly impressed with the level of service they received.

Once again, thank you to Connor, Angela, and Kellie for their exemplary performance and dedication to providing exceptional customer service. Their professionalism reflects positively on our organization and sets a high standard for patient interactions.

Thank you for your attention to this matter, and please extend my gratitude to the Ambassador Staff for their outstanding contributions.

Warm regards,

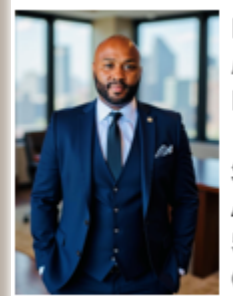

Nitchaborie L. Jones Human Resource Specialist | Diversity, Equity, Inclusion, Belonging Officer Department of Medicine

SUNY Upstate Medical University Administrative Office 550 E. Genesee Street, Suite 201, Syracuse NY 13202 Office: (315) 464-4531 | Cell: (315) 771-9771 *"Diversity drives innovation; inclusion drives impact."* 

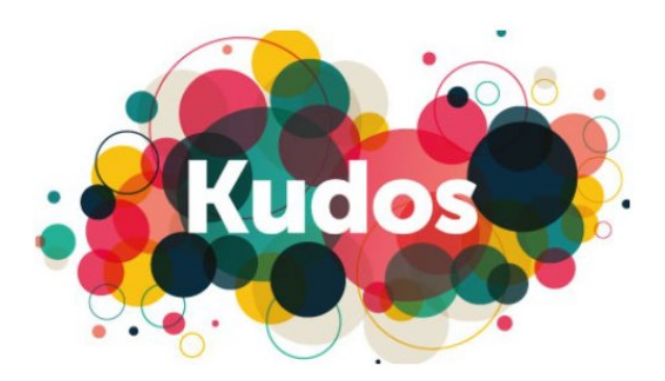

## TOP COLLECTORS WAY TO GO

POS Collectors (listed by number of accounts) for the month of May

Brett Parsons ......Collected on 261 accounts (\$46,780)

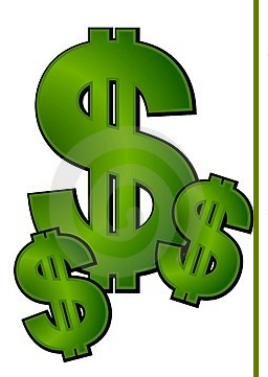

Lorelle Ash ......Collected on 51 accounts (\$11,412)

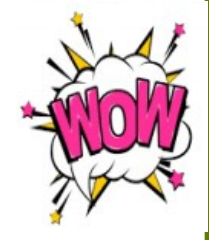

Shaleyia Peterson......Collected on 49 accounts (\$4,152)

Zainab Dougherty .....Collected on 41 accounts (\$7,495)

Spencer Bradshaw...... Collected on 37 accounts (\$3,758)

Lets all try to make 2025 a ground breaking year with off the chart collections !!!

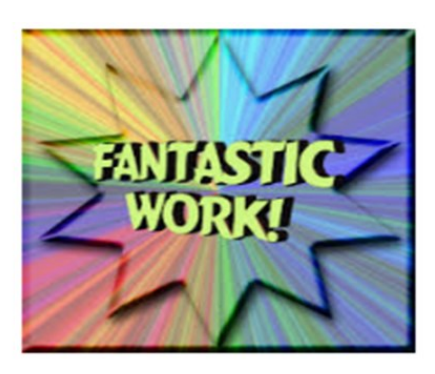

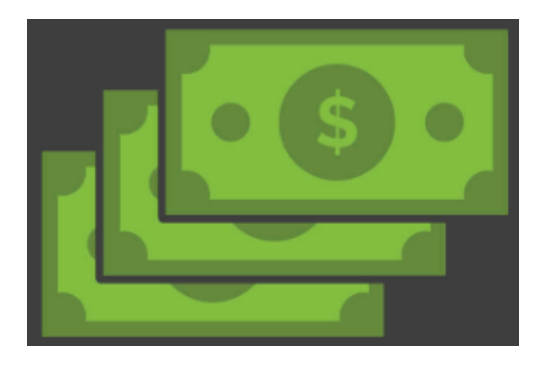

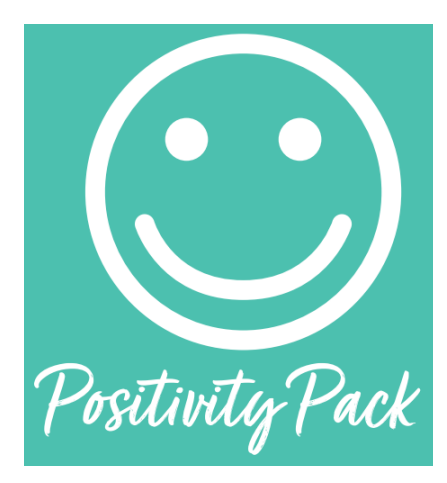

Thanks to the Pathway To Wellness Program and Suzanne Brisk , each month I will include an affirmation card taken from the Positivity Pack. Each card provides an optimistic outlook.

Everyone is individually capable of creating a culture of optimism, simply by refining your day-to-day thoughts, beliefs and actions to celebrate the bright side of your work, your peers, and your life. We find this philosophy to be at the very core of who we are and seek to find the positive in all aspects of our business.

Whenever you need a bit of a boost in your day, Total Wellness' Positivity Pack is there to give you direction, motivation and an extra dose of confidence. These bright, cheery cards offer words of wisdom and affirmation to help get you through a bad minute, day or week.

### Every month an affirmation card will be shared.

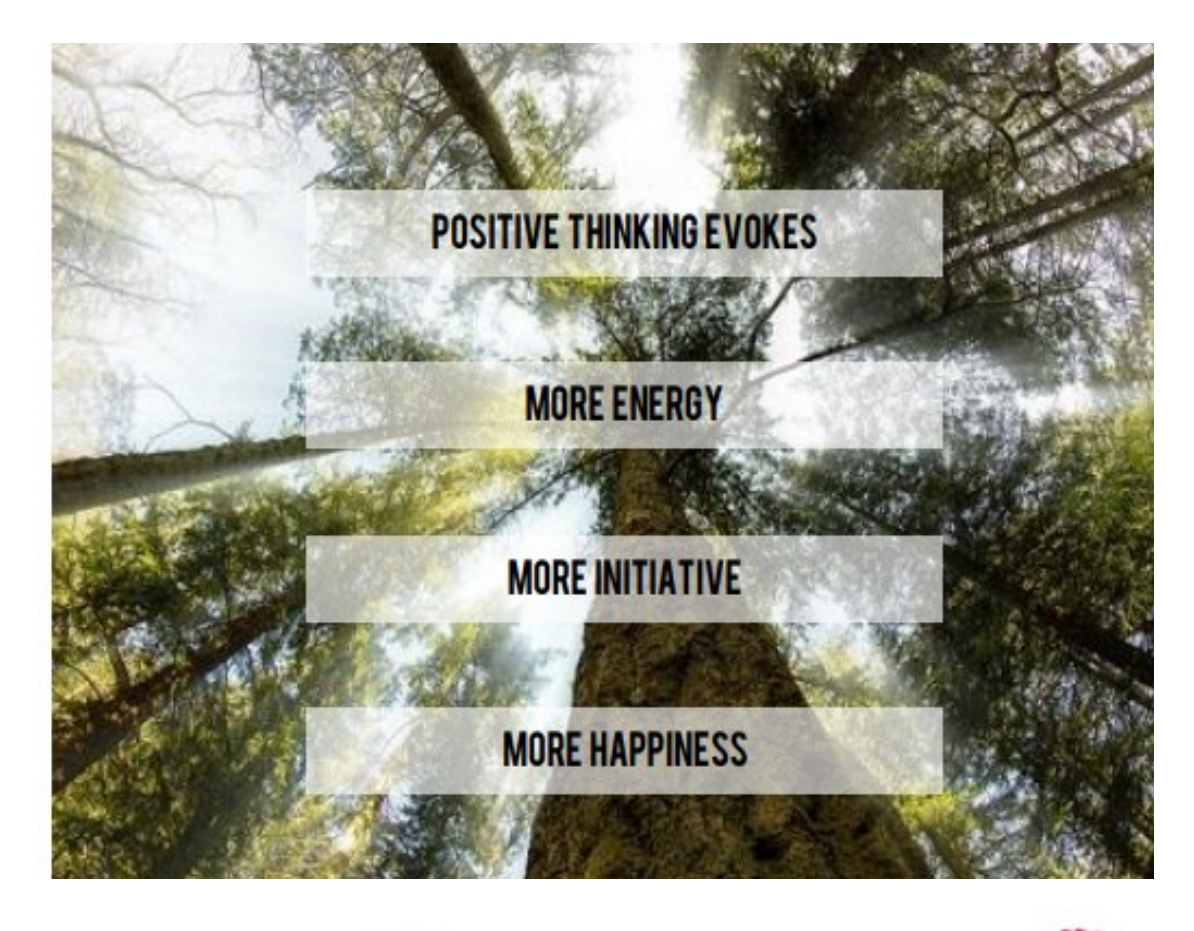

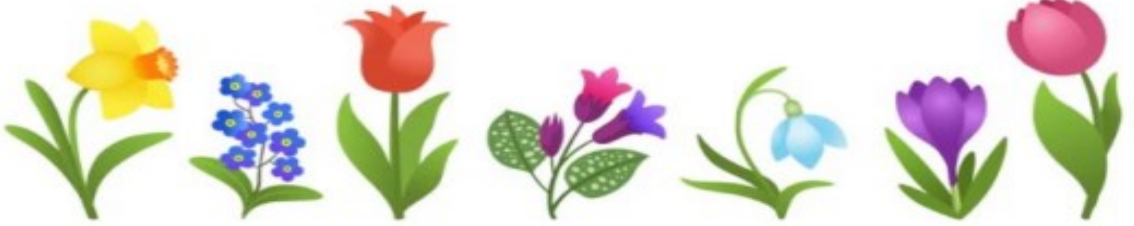

### OPEN POSITIONS

#### Admitting:

Bed board Coordinator

Verifier

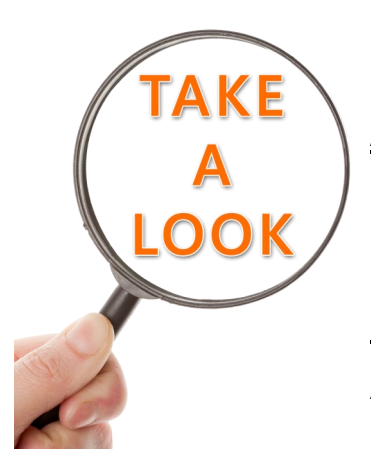

### Ambulatory Call Center:

Call Center Operator

Nappi: Ambassador

Ambassadors:

Ambassador

Downtown Central Reg:

Registrar

ED Registration:

OAS Registrar

<u>**PID/FIoat:</u>** Senior Registrar</u>

Pre-Services: Registrar Central Scheduling Coordinator

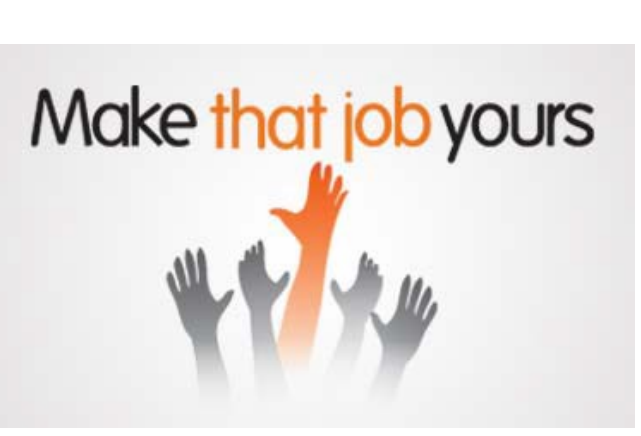

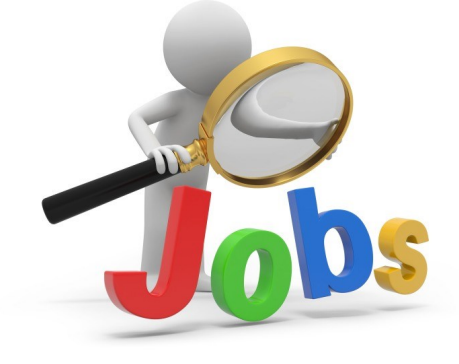

### HAPPY BIRTHDAY

#### June Birthdays

| Reyla Swift        | 06/02 | UC Ca   |
|--------------------|-------|---------|
| Allison Wainman    | 06/03 | Nappi   |
| Linny Hernandez    | 06/05 | Verific |
| Shaleyia Peterson  | 06/05 | DT Ce   |
| Loretta Owens      | 06/06 | ED Re   |
| Shante Taylor      | 06/06 | Nappi   |
| Laura Rockwell     | 06/07 | Nappi   |
| Robin Gilfilian    | 06/08 | PID     |
| Kristin Gordon     | 06/08 | ACC     |
| Cora LoVetere      | 06/10 | CC Ce   |
| Brenda Passardi    | 06/10 | Patien  |
| Diane Mills        | 06/15 | Verific |
| LaShay Pressley    | 06/15 | UC Ca   |
| Alexandra Campbell | 06/19 | Amba    |
| Harmony Mantor     | 06/19 | Verific |
| Donna Hernandez    | 06/20 | Nappi   |
| Gabri-el Rose      | 06/21 | DT Ce   |
| Shawnasia Hoke     | 06/22 | DT Ce   |
| Carol Andrews      | 06/23 | All     |
| Whitney Camby      | 06/24 | Pre Re  |

| 2  | UC Call Center |  |  |
|----|----------------|--|--|
| 3  | Nappi          |  |  |
| )5 | Verification   |  |  |
| )5 | DT Central Reg |  |  |
| )6 | ED Reg         |  |  |
| )6 | Nappi          |  |  |
| )7 | Nappi          |  |  |
| 8  | PID            |  |  |
| 8  | ACC            |  |  |
| 10 | CC Central Reg |  |  |
| 10 | Patient Access |  |  |
| 15 | Verification   |  |  |
| 15 | UC Call Center |  |  |
| 19 | Ambassador     |  |  |
| 19 | Verification   |  |  |
| 20 | Nappi          |  |  |
| 21 | DT Central Reg |  |  |
| 22 | DT Central Reg |  |  |
| 23 | All            |  |  |
| 24 | Pre Reg        |  |  |
|    |                |  |  |

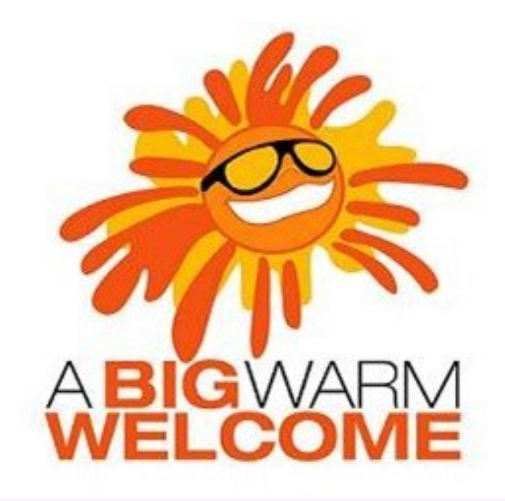

### Welcome to the following new employees:

| Eliza Bartle   | CC Central Reg |
|----------------|----------------|
| Hamdi Farah    | Ambassador     |
| Latoya Johnson | Verification   |
| Arbayi Mohamud | Admitting      |

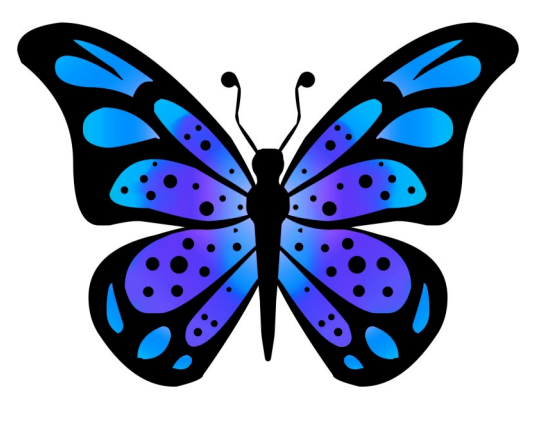

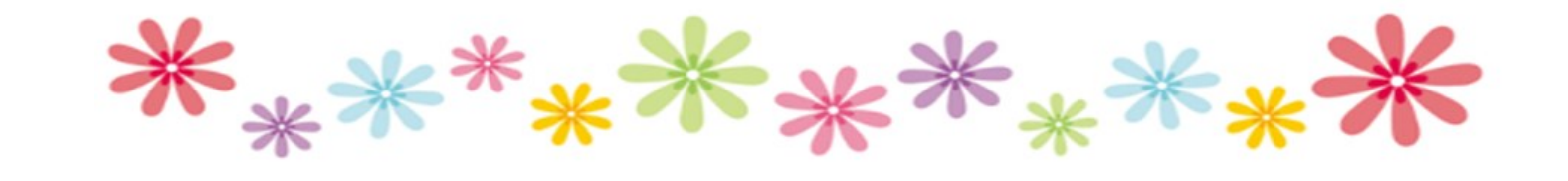

## TRAINING **RESOURCES**

Did you know that the following training resources are available to you and can be found on the PAS Website at : <u>http://www.upstate.edu/ihospital/intra/pas/contact.php</u>

| HOME NO SURPRISE BILL LE                                          | GISLATION                                                                                                    |                                                         |                        |
|-------------------------------------------------------------------|----------------------------------------------------------------------------------------------------|---------------------------------------------------------|------------------------|
| Help make <b>Patient Access S</b><br>those of the greater Upstate | ervices responsive to your needs and community.                                                                                                    | HAVE A QUES                                             | TION? ASK US!          |
| Patient Access Services                                           | Detient Access Consists                                                                                                    |                                                         |                        |
| No Surprise Bill Legislation                                      | Patient Access Services                                                                                                    |                                                         |                        |
| Pre-Services                                                      | Customer Service EMR<br>Patient Registration Point of Service                                                                                                    |                                                         | QUICK LINKS            |
| For Managers                                                      | Collection:<br>Eligibility Prior Authorization EMR Epic<br>Eligibility Prior Authorization Bevenue Cycle                                                                                                    |                                                         | Patient Handbook 🗹     |
| Insurance                                                         | Customer Service Collections Categories Collections                                                                                                    |                                                         | UH Guide 🔽             |
| Managed Care Notices                                              | Care Notices Use Control Service Billing Collections Care Cataling Service Grant Control Control Contr | er Service                                              |                        |
| Contact Us                                                        |                                                                                                    |                                                         | CC Guide 🗹             |
| Training Resources                                                |                                                                                                    | Pre-Registration C Pre-Registration Prior Authorization | Participating Provider |
|                                                                   |                                                                                                    | Epic                                                    | List 📙                 |
|                                                                   |                                                                                                    | Posting                                                 | Interpreter Services   |
|                                                                   | RTE Pro-Registration Revenue Cycle Billing<br>Patient Resistration Relative Control Service                                                                                                    |                                                         | Parking Validation     |

- Tips and Tricks: Outlining approved workflows
- PAS Newsletter: Including updates and Registration Tips
- PAS Bulletins: Highlighting specialized desk procedures
- Policies: Link to intranet policies
- Insurance Links: Insurance Websites with instructions on navigating
- Insurance Cheat Sheet: Overview of insurance entry rules
- Point of Service Resources: Co-pay collection tools and scripting
- Have a Question? <u>Ask us!</u>: Email hyperlink to request information from Performance
  Improvement Team
- UH Inpatient Handbook: Hospital guides with information specific to site
- CC Inpatient Handbook: Hospital guides with information specific to site
- Interpreter Services: Link to Interpreter and Patient Communication Services
- Participating Provider List: includes a list of participating insurances
- Training Resources: Sign-up for Lunch and Learn Sessions. (If unable to attend, complete by Blackboard)

# TRAINING RESOURCES

Did you know that in addition to the PAS Website, resources can be found on the Patient Access Learning Home Dashboard. The dashboard allows easy access to resources. If something could not be found on the dashboard, the PAS website is easily accessed by scrolling to the bottom of the page.

Nice feature to use is the BCBS pre-fix list. To access just follow the steps listed below:

- 1) Click on Insurance Links found under Quick Links
- 2) Insurance sites will populate
- 3) The BCBS Prefix List is the first one listed

| Ay Dashboards                                                                                                    |                                                                                                    | \$ ® Z                                                                                                    |
|----------------------------------------------------------------------------------------------------|----------------------------------------------------------------------------------------------------|----------------------------------------------------------------------------------------------------|
| ADT Patient Access Learning H                                                                                                    | lome Dashboard <del>-</del>                                                                                                    | :                                                                                                    |
| What's New       Image: Image: I | Resources by Category       Image: Construct of the second second s | <ul> <li>Quick Links</li> <li>Insurance Websites         <ul> <li>Insurance Websites</li> <li>If there is an insurance site which is not listed here, open your browser and go to the Insurance Links page the PAS Webpage</li> <li>BCBS Prefix List</li> <li>Cigna</li> <li>Excellus</li> <li>Fidelis</li> <li>GEHA Federal Employees Insurance</li> <li>GHI</li> <li>Humana</li> <li>Medicaid EmedNY (Medicaid) ePACES</li> <li>MVP</li> <li>New York State Workers' Compensation</li> <li>Tricare</li> <li>United Healthcare (can use NaviNet)</li> </ul> </li> </ul> |
|                                                                                                    | <ul> <li>Call Centers (CRM, MD Direct) Tip Sheets by Topic</li> <li>PMR Tip Sheets by Topic</li> <li>PAS Radiology Tip Sheets by Topic</li> </ul>                                                                                                    | WellCare         Insurance Basics Tip Sheets         Upstate Links (new window)         Epic/PAS Resource Links                                                                                                    |
|                                                                                                    |                                                                                                    |                                                                                                    |

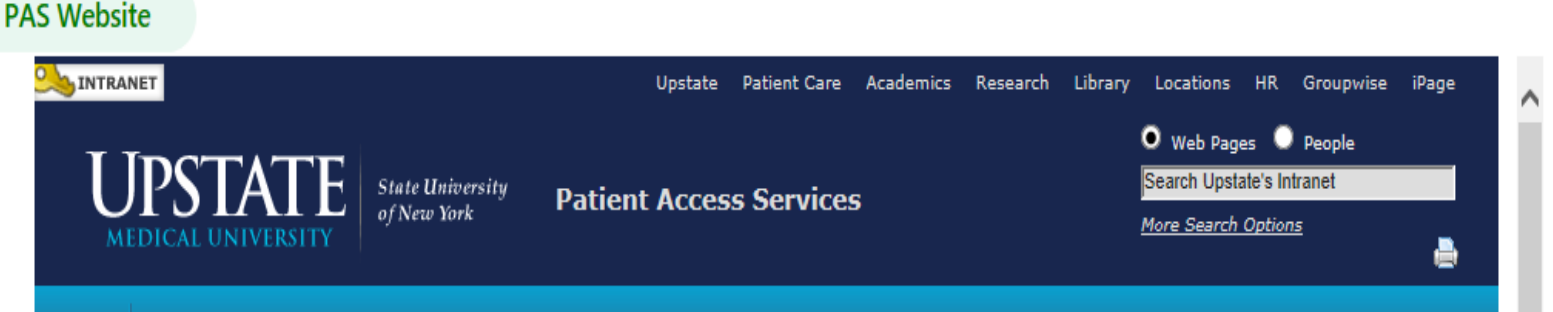